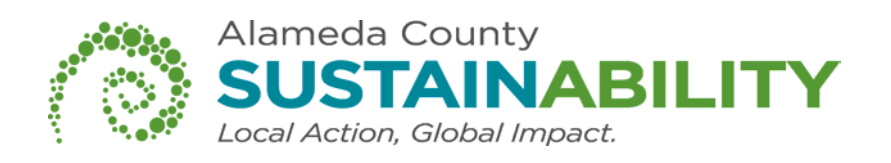

# Secure Printing Instructions For Multi-Function Devices

Konica Minolta

Pages: 2-6

### Ricoh

Pages: 7-8

Note: These instructions should be used as a guide for identifying settings and terminology for secure printing. Each multi-function device model and brand may have a different visual interface. Ask your information technology department if you need additional assistance using this feature.

www.acsustain.org

#### Secure Printing Instructions For Konica Minolta Multi-Function Device

| File Home                                                                              | Insert Page Layout                                                                                        | References Mailings Print Copies: 1               | 1. From the document you wish to print, select File, then Print                                                                             |
|----------------------------------------------------------------------------------------|----------------------------------------------------------------------------------------------------|---------------------------------------------------|----------------------------------------------------------------------------------------------------|
| Close<br>Info<br>Recent<br>New<br>Print                                                | Print<br>Printer<br>@@GSA.TSF<br>Relay<br>Settings                                                        | cKS11.bizhub600.1 on u<br><u>Printer Properti</u> | <ul> <li>2. Select the Konica MFD</li> <li>you wish to send the</li> <li>document to, if it is not</li> <li>your default printer</li> </ul> |
| Save & Send                                                                            | SD.LKS11.bizhub600.1 Pro                                                                                  | Pages<br>entire document                          | <ul> <li>3. Click on Printer</li> <li>Properties</li> </ul>                                                                                 |
| Setup Per Page Setting<br>Paper<br>Orientation<br>Original Size<br>Output Size<br>Zoom | Special Functions     Over       Landscape     A       8 1/2x11     Same as Original Size       100     % | tay Watermark Qualit<br>Bindin<br>Print 1         | 4. From the Setup (or Basic)<br>tab, click the down arrow at<br>Output Method                                                               |
| Paper Source Pa Output Output Copies Output Tray                                       | Auto<br>aper Type Settings<br>Print<br>Default<br>Default                                                 |                                                   | 5. Select Secure Print                                                                                                    |

| ecure Print Settings | ×                   | Watermark C |
|----------------------|---------------------|-------------|
| Secure Print ID      | I                   | E           |
| Password             |                     |             |
| ОК                   | Cancel              |             |
| Paper Source         | Auto                |             |
|                      | Paper Type Settings | ]           |
| Output               |                     |             |
| Output Method        | 🖗 Secure Print      | •           |
| Copies               | 1 (1-9999)          |             |
| Output Tray          | Default             |             |
|                      |                     |             |

6. A Secure Print Settings
pop-up box will appear.
Enter a unique name for
Secure Print ID (e.g. your
name) and enter a
password in the
Password box

7. Click OK three times to send the document to the printer

## **Retrieve Your Print Job**

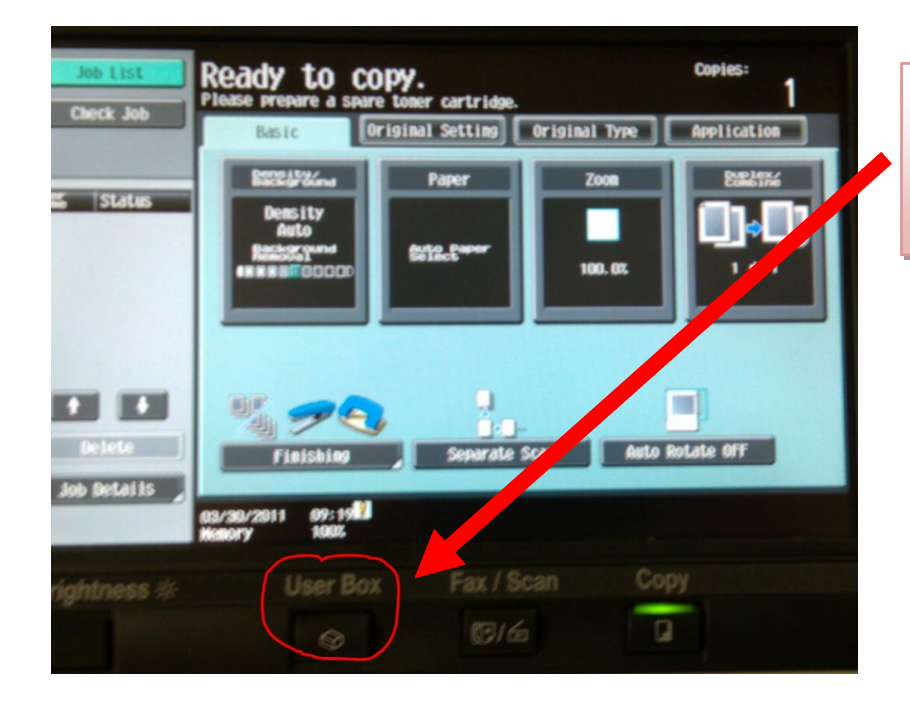

1. At the MFD, click on User Box

|            | riedse prepare a spare tuller cartridge.                     |                       |
|------------|--------------------------------------------------------------|-----------------------|
|            | User Box Operations                                          |                       |
| 5          | Scan and save documents in a User Box. Save Document         | 2. Click Use Document |
|            | Print or send caments saved in the User Box.<br>Use Document |                       |
|            | Edit name, move, copy or delete documents.                   |                       |
| 15         | 03/30/2011 09:20                                             |                       |
| s*         | User Box Fax / Scan Copy                                     |                       |
|            |                                                              | 3. Click System User  |
|            |                                                              | Box and click OK      |
|            |                                                              |                       |
| ob         | Public                                                       | Search<br>User Box    |
|            | ©00000001<br>nelson arnie                                    | 1/ 1                  |
|            |                                                              |                       |
|            | N N                                                          | Ut                    |
|            | Enter User Box No.                                           | $\frown$              |
|            | 03/30/2011 09:20<br>Nemory 100%                              |                       |
| <b>s</b> 🔆 | User Box Fax / Scan Copy                                     | Reset                 |

| Select the desired User Box to<br>If you know the User Box number<br>Public                 | use document.<br>r, enter it using the keypad. | 4. Click Secure Print User<br>Box and click OK |
|---------------------------------------------------------------------------------------------|------------------------------------------------|------------------------------------------------|
| Encrypted PDF<br>User Box<br>Enter User Box No.<br>D3/30/2011 11:24<br>Memory 11:24<br>100% | Annotation<br>User Box<br>Cancel               | rint<br>rk                                     |

| P  | ype in the ID for the Secure Print document.<br>ress [C] to erase the entered ID. |   |             |      |               |
|----|-----------------------------------------------------------------------------------|---|-------------|------|---------------|
| Ir | ID                                                                                |   | 5. Using th | ne t | ouch screen   |
|    | 1994                                                                              |   | keyboard,   | ent  | ter your User |
| 1  |                                                                                   |   | ID as enter | red  | when you      |
|    |                                                                                   |   | printed the | e d  | ocument       |
|    |                                                                                   | F |             |      |               |
|    |                                                                                   |   |             |      |               |
|    |                                                                                   |   | 1           |      |               |
|    |                                                                                   |   | Shift       |      | 6. Click OK   |
|    | Space                                                                             |   |             |      |               |
| L  |                                                                                   |   |             |      |               |
|    | 03/30/2011 11:26<br>Wenory 100% Cancel                                            |   | OK          |      |               |

| Secure Prin | t Docu | ment I | Passwo | rd  |     |   |   |   |   | 7. Using the touch screen   |
|-------------|--------|--------|--------|-----|-----|---|---|---|---|-----------------------------|
| •           |        |        |        |     |     |   |   |   |   | keyboard, enter your Secure |
|             |        |        | _      |     |     |   |   |   |   | Print Document Password     |
| E           | -      | L le   | te     |     |     |   |   |   | _ | as entered when you         |
| 1 2         | 3      | 4      | 5      | 6   | 7   | 8 | 9 | 0 | - | printed the document        |
| 9 W         | e      | r      | t      | Y   | u   | i | 0 | Р | • |                             |
| as          | d      | f      | 9      | h   | j   | k | 1 | ; |   |                             |
| ZX          | C      | V      | b      | •   |     |   |   | 1 |   | Shift                       |
|             |        |        |        | Spa | ace |   |   |   |   |                             |

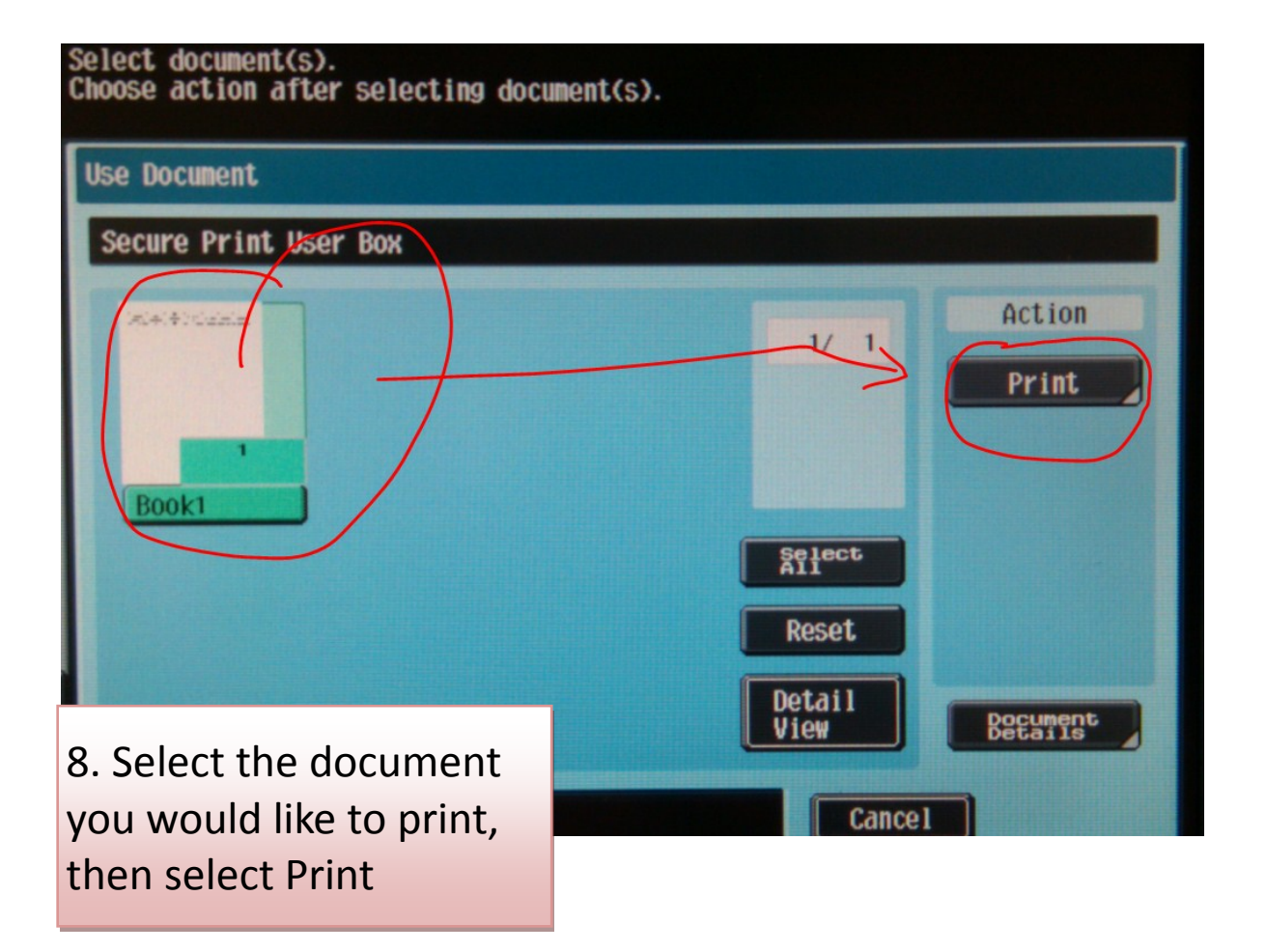

#### Secure Printing Instructions For Ricoh MP 6001 Multi-Function Device

To Send the Document to the Printer:

- 1. Open Document.
- 2. Click on "File." Scroll down and click on "Print."
- 3. Select the Ricoh MP 6001 print driver from the driver selection box.
- Click on the "Properties" button and click on the "Setup" tab.
- 5. Under "Job Type", select "Locked Print."
- 6. Click on the "**Details**" tab and enter a User ID.
- 7. Enter a 4-digit password and click "OK."
- 8. Apply any desired print settings such as staple, duplex, etc.
- 9. Click "Apply" and then click "OK" twice.

See next page for instructions on how to print the document.

To print the document at the device:

- 10. Press the [Printer] function key on the control panel of the MP 6001
- 11. Press [Print Jobs].

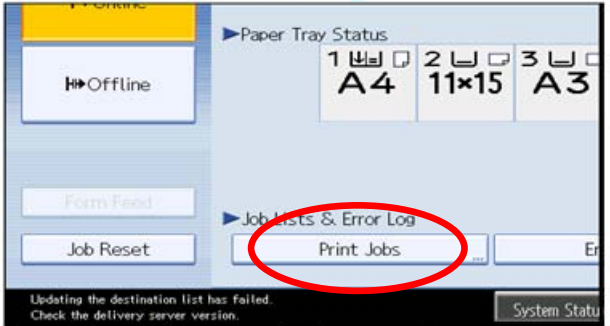

A list of print files stored in the machine appears.

12. Press [Locked Print Job List].

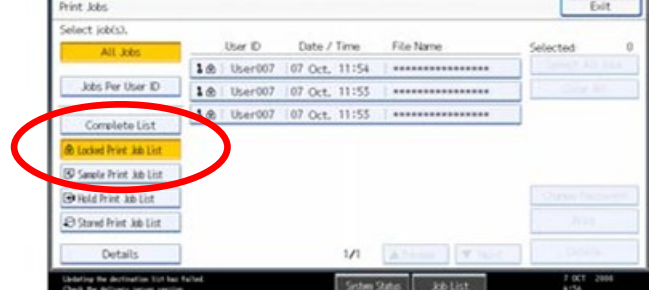

A list of Locked Print files stored in the machine appears.

- 13. Select the file you want to print, and then Press [Print] The password screen appears.
- 14. Enter the 4-digit password and select [OK].

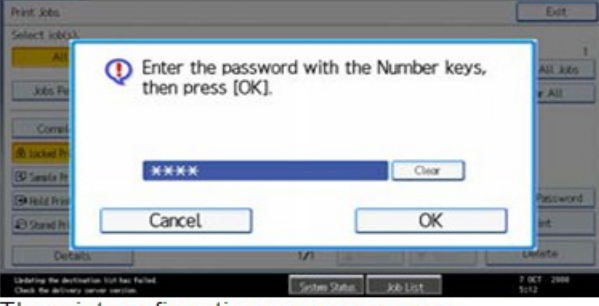

The print confirmation screen appears.

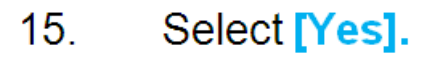

The locked file is printed.